# Data Mining SPSS Clementine 12.0

## 3. Exploratory Graphs

#### Spring 2010

Instructor: Dr. Masoud Yaghini

# Outline

- Overview
- Reading in Text Data
- Adding a Table
- Creating a Distribution Graph
- Creating a Scatterplot
- Creating a Web Graph
- References

## Overview

#### **Drug Treatments**

- For this section, imagine that you are a medical researcher compiling data for a study.
- You have collected data about a set of patients, all of whom suffered from the same illness.
- During their course of treatment, each patient responded to one of five medications.
- Part of your job is to use data mining to find out which drug might be appropriate for a future patient with the same illness.
- This example uses the data file named DRUG1n.

#### **Drug Treatments**

#### • The data fields used in the demo are:

| Data field  | Description                                    |
|-------------|------------------------------------------------|
| Age         | (Number)                                       |
| Sex         | M or F                                         |
| BP          | Blood pressure: HIGH, NORMAL, or LOW           |
| Cholesterol | Blood cholesterol: NORMAL or HIGH              |
| Na          | Blood sodium concentration                     |
| K           | Blood potassium concentration                  |
| Drug        | Prescription drug to which a patient responded |

#### • Adding a Variable File node

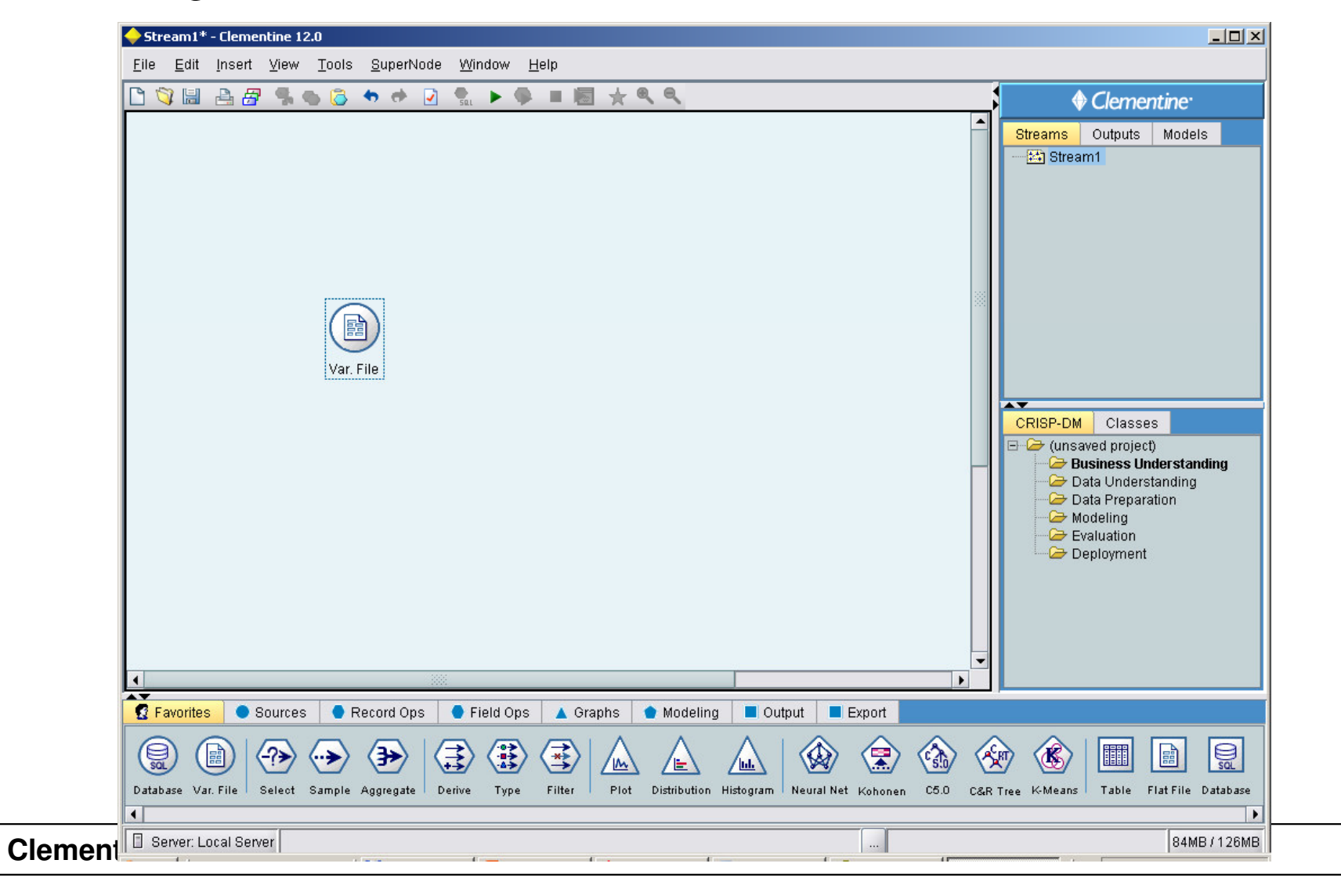

• Select the file called DRUG1n in Variable File dialog box

| 🔶 Yar. File                                                                                                    | × |
|----------------------------------------------------------------------------------------------------|---|
| Refresh 🗵 🖉                                                                                                    | 2 |
| C:\Program Files\SPSSInc\Clementine12.0\Demos\DRUG1n                                                                                                    |   |
| File: C:\Program Files\SPSSInc\Clementine12.0\Demos\DRUG1n                                                                                                   |   |
| Age,Sex,BP,Cholesterol,Na,K,Drug<br>23,F,HIGH,HIGH,0.792535,0.031258,drugY<br>47,M,LOW,HIGH,0.739309,0.056468,drugC<br>47,M,LOW,HIGH,0.697269,0.068944,drugC |   |
| Read field names from file                                                                                                    |   |
| Skip header characters: 0 🖨 EOL comment characters:                                                                                                    |   |
| Strip lead and trail spaces: 💿 None 🔿 Left 🔿 Right 🔿 Both                                                                                                    |   |
| nvalid characters:  O Discard O Replace with                                                                                                    |   |
| Encoding: Stream default 👻 Decimal symbol: Stream default 👻                                                                                                  |   |
| Delimiters Lines to scan for type: 50 📮                                                                                                    |   |
| Space Comma Tab                                                                                                    |   |
| ✓ Newline Other Single quotes: Discard                                                                                                    |   |
| □ Non-printing characters Double quotes: Discard ▼                                                                                                    |   |
| Allow multiple blank delimiters                                                                                                    |   |
| File Data Filter Types Annotations                                                                                                    |   |
| OK Cancel Apply Reset                                                                                                    |   |

#### • Read Values to view the actual values in Types tab

| 🔶 DRUG1n                           |                                                                  |                |               |       | ×         |
|------------------------------------|------------------------------------------------------------------|----------------|---------------|-------|-----------|
|                                    | efresh                                                           |                |               |       |           |
| C:\Progra                          | am Files\SPSSInc\Clementii                                       | ne12.0\Demos\  | DRUG1n        |       |           |
| <b>~</b> 60 <sup>°</sup> 66        | ▶ Read Values Cle                                                | ar Values 🛛 CI | lear All Valu | es    |           |
| Field 💳                            | Туре                                                             | Values         | Missing       | Check | Direction |
| 今 Age                              | 🔗 Range                                                          | [15,74]        |               | None  | 📐 In      |
| 🔥 Sex                              | 🗢 Flag                                                           | M/F            |               | None  | 💊 In      |
| A BP                               | 💑 Set                                                            | HIGH,LO        |               | None  | 💊 In      |
| 🛕 Cholesterol                      | 🔎 Flag                                                           | NORMAL/        |               | None  | 📐 In      |
| 🏈 Na                               | 🔗 Range                                                          | [0.500169,     |               | None  | 📐 In      |
| K 🕀                                | 🔗 Range                                                          | [0.020022,     |               | None  | 🔁 In      |
| A Drug                             | 🂑 Set                                                            | drugA,dru      |               | None  | 🔁 İn      |
|                                    |                                                                  |                |               |       |           |
|                                    |                                                                  |                |               |       |           |
| <ul> <li>View current f</li> </ul> | īelds 🔿 View unused field                                        | settings       |               |       |           |
| View current 1     File Data       | īelds 🔿 View unused field<br>Filter <mark>Types</mark> Annotatic | settings       |               | Apple | Beest     |

# **Adding a Table**

#### Adding a Table

- Add Table node to glance at the values for some of the records by Table node.
- To place a Table node in the stream, double-click the icon in the Output palette.

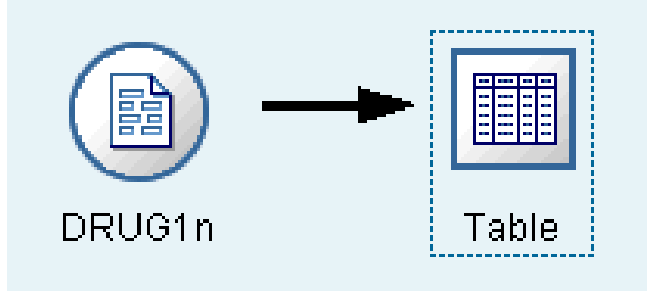

#### Adding a Table

• To view the table, right-click the Table node and choose Execute. Sort columns by clicking on the column header, or reorder columns using drag and drop.

| ( <u>∃</u> Eile | <u></u> | dit   | 🏷 <u>G</u> ener: | ate 🔢 📤     | <b>M</b> |       |       | ×(? |
|-----------------|---------|-------|------------------|-------------|----------|-------|-------|-----|
|                 | Age     | Sex   | BP               | Cholesterol | Na       | К     | Drug  |     |
| 1               | 23      | F     | HIGH             | HIGH        | 0.793    | 0.031 | drugY |     |
| 2               | 47      | M     | LOW              | HIGH        | 0.739    | 0.056 | drugC | 3   |
| 3               | 47      | M     | LOW              | HIGH        | 0.697    | 0.069 | drugC | 2   |
| 4               | 28      | F     | NORMAL           | HIGH        | 0.564    | 0.072 | drugX |     |
| 5               | 61      | F     | LOW              | HIGH        | 0.559    | 0.031 | drugY |     |
| 6               | 22      | F     | NORMAL           | HIGH        | 0.677    | 0.079 | drugX |     |
| 7               | 49      | F     | NORMAL           | HIGH        | 0.790    | 0.049 | drugY |     |
| 8               | 41      | M     | LOW              | HIGH        | 0.767    | 0.069 | drugC |     |
| 9               | 60      | M     | NORMAL           | HIGH        | 0.777    | 0.051 | drugY |     |
| 10              | 43      | M     | LOW              | NORMAL      | 0.526    | 0.027 | drugY |     |
| 11              | 47      | F     | LOW              | HIGH        | 0.896    | 0.076 | drugC |     |
| 12              | 34      | F     | HIGH             | NORMAL      | 0.668    | 0.035 | drugY |     |
| 13              | 43      | M     | LOW              | HIGH        | 0.627    | 0.041 | drugY |     |
| 14              | 74      | F     | LOW              | HIGH        | 0.793    | 0.038 | drugY |     |
| 15              | 50      | F     | NORMAL           | HIGH        | 0.828    | 0.065 | drugX |     |
| 16              | 16      | F     | HIGH             | NORMAL      | 0.834    | 0.054 | drugY |     |
| 17              | 69      | М     | LOW              | NORMAL      | 0.849    | 0.074 | drugX |     |
| 18              | 43      | M     | HIGH             | HIGH        | 0.656    | 0.047 | drugA |     |
| 19              | 23      | M     | LOW              | HIGH        | 0.559    | 0.077 | drugC |     |
| 20              | 32      | F     | HIGH             | NORMAL      | 0.643    | 0.025 | drugY |     |
| Table           | Annot   | ation | IS               | ·           |          |       |       |     |

- For example, to find out what proportion of the patients responded to each drug, use a Distribution node.
- Add a Distribution node to the stream and connect it to the Source node, then double-click the node to edit options for display.

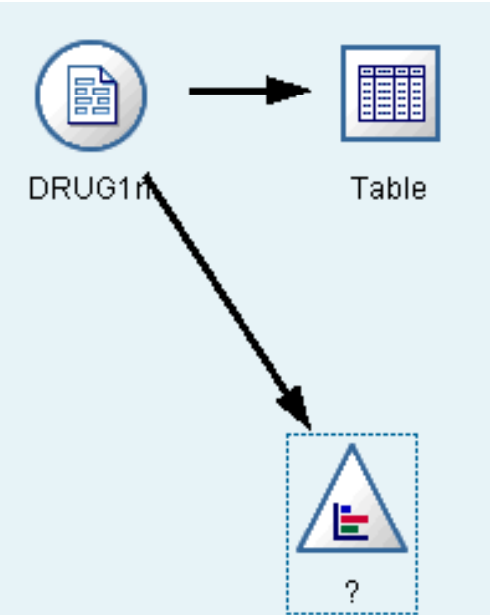

- Select **Drug** as the target field whose distribution you want to show.
- Then, click **Execute** from the dialog box.

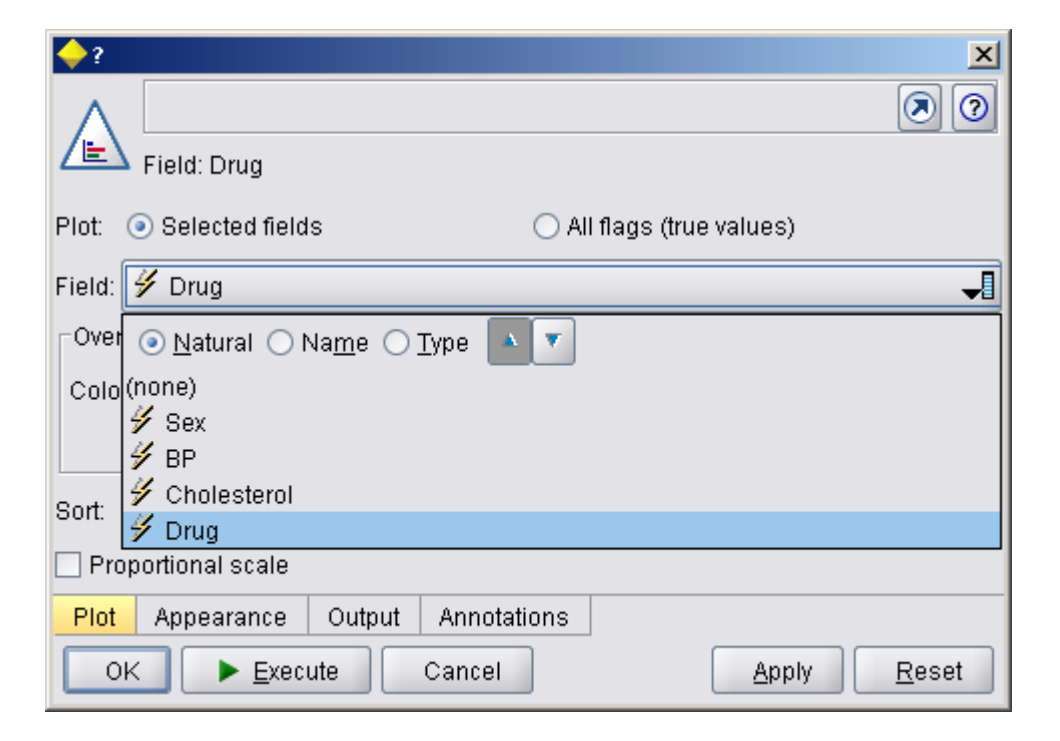

- The resulting graph helps you see the "shape" of the data.
- It shows that patients responded to drug Y most often and to drugs B and C least often.

| 늘 Distribution of Drug                         |                       |      |       |
|------------------------------------------------|-----------------------|------|-------|
| 📴 <u>F</u> ile 🦳 <u>E</u> dit 🕙 <u>G</u> enera | te 🗹 <u>V</u> iew 🔢 📎 |      | ×0    |
| Value 🛆                                        | Proportion            | %    | Count |
| drugA                                          |                       | 11.5 | 23    |
| drugB                                          |                       | 8.0  | 16    |
| drugC                                          |                       | 8.0  | 16    |
| drugX                                          |                       | 27.0 | 54    |
| drugY                                          |                       | 45.5 | 91    |
|                                                |                       |      |       |
| Table Graph Annotations                        | ;                     |      |       |
|                                                |                       |      | ОК    |

#### **Creating a Data Audit node**

- Alternatively, you can attach and execute a Data Audit node for a quick glance at distributions and histograms for all fields at once.
- The Data Audit node is available on the Output tab.

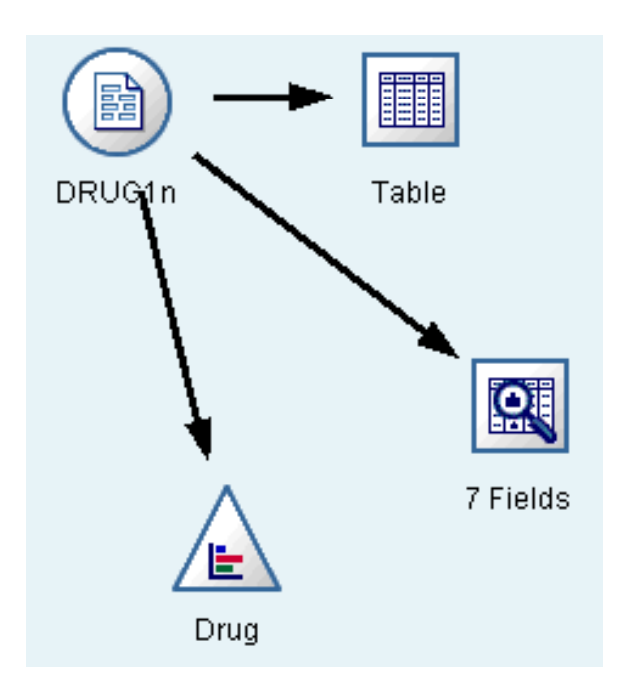

| 💽 Data Audit    | of [7 fields]                      |                          |       |       |        |          |          |        |       |
|-----------------|------------------------------------|--------------------------|-------|-------|--------|----------|----------|--------|-------|
| <u> F</u> ile 🧧 | <u>E</u> dit 🛛 🕙 <u>G</u> enerate  |                          |       |       |        |          |          |        | ×0    |
| Field 🗆         | Graph                              | Туре                     | Min   | Max   | Mean   | Std. Dev | Skewness | Unique | Valid |
| 今 Age           |                                    | 🛷 Range                  | 15    | 74    | 44.315 | 16.544   | 0.030    |        | 200   |
| 🛕 Sex           |                                    | 🖋 Discrete               |       |       |        |          |          | 2      | 200   |
| A BP            |                                    | 🖋 Discrete               |       |       |        |          |          | 3      | 200   |
| A Choleste      |                                    | 🖋 Discrete               |       |       |        |          |          | 2      | 200   |
| 🛞 Na            | ſŀatultar                          | 🛷 Range                  | 0.500 | 0.896 | 0.697  | 0.119    | -0.074   |        | 200   |
| ⊕ к             |                                    | 🛷 Range                  | 0.020 | 0.080 | 0.050  | 0.018    | -0.039   |        | 200   |
| A Drug          |                                    | 🖋 Discrete               |       |       |        |          |          | 5      | 200   |
| 1 Indicates a m | ultimode result - <sup>2</sup> Inc | dicates a sampled result |       |       |        |          |          |        |       |
| Audit Qual      | ity Annotations                    |                          |       |       |        |          |          |        |       |
|                 |                                    |                          |       |       |        |          |          |        | ОК    |
| Clementi        | no                                 |                          |       |       |        |          |          |        |       |

- Now let's take a look at what factors might influence **Drug**, the target variable.
- As a researcher, you know that the concentrations of sodium and potassium in the blood are important factors.
- Since these are both numeric values, you can create a scatterplot of sodium versus potassium, using the drug categories as a color overlay.

• Place a Plot node in the workspace and connect it to the Source node, and double-click to edit the node.

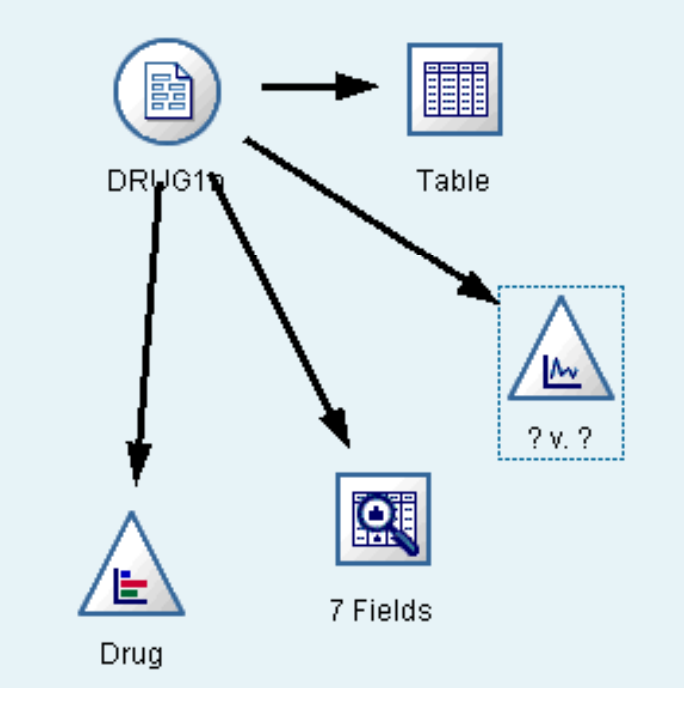

- On the Plot tab, select Na as the X field, K as the Y field, and Drug as the overlay field.
- Then, click **Execute**.

|                                            | ×             |
|--------------------------------------------|---------------|
| <u>х:</u> Na Y: К                          | 0             |
| L.<br>∠. X field: I Na I Y field: I K      | -             |
| Overlay                                    |               |
| Color: 🗳 Drug 🚽 Size: 🚽 Shape:             | -             |
| Panel: Animation: Transparency:            | -             |
| Overlay type: 💿 None                       |               |
| ◯ Smoother                                 |               |
| O Function y =                             |               |
| Plot Options Appearance Output Annotations |               |
| OK Execute Cancel Apply                    | <u>R</u> eset |

• The plot clearly shows a threshold above which the correct drug is always drug Y and below which the correct drug is never drug Y. This threshold is a ratio—the ratio of sodium (Na) to potassium (K).

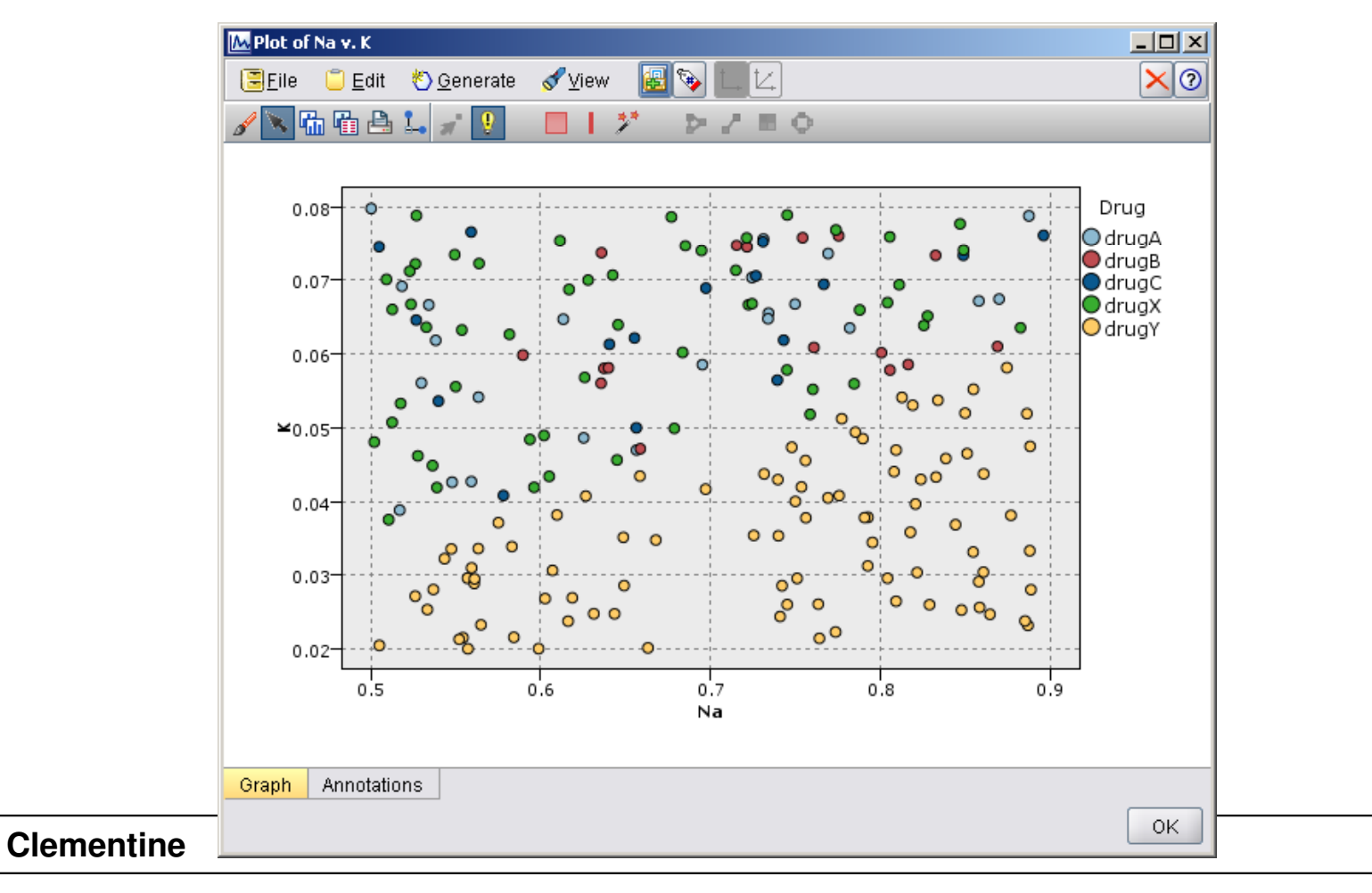

- Since many of the data fields are categorical, you can also try plotting a web graph, which maps associations between different categories.
- Start by connecting a Web node to the Source node in your workspace.

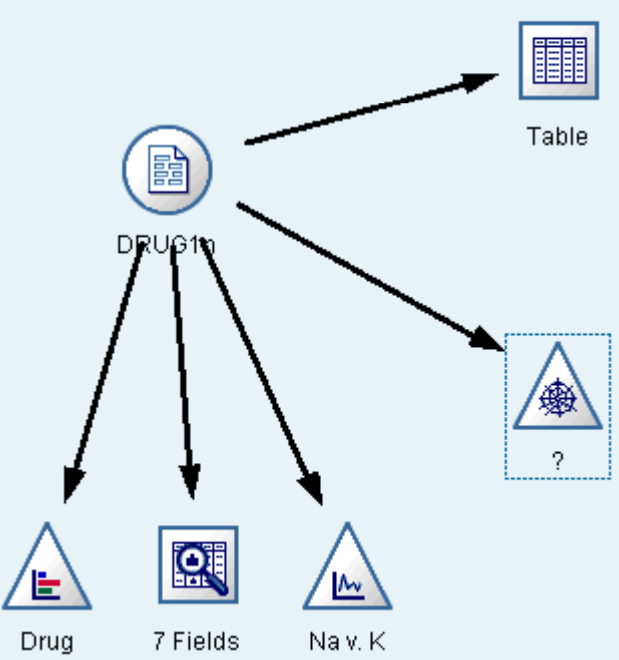

- In the Web node dialog box, select BP (for blood pressure) and Drug.
- Then, click **Execute**.

| A Thres        | hold values are: Absolute, Strong links are hea | avier       |
|----------------|-------------------------------------------------|-------------|
| 💿 Web 🔘 D      | irected web                                     |             |
| Fields:        | <ul> <li>✓ BP</li> <li>✓ Drug</li> </ul>        |             |
|                | Show true flags only                            |             |
| line values ar | e: Absolute 🔹                                   |             |
| Strong lir     | ks are heavier<br>ks are heavier                |             |
| Plot Optic     | ns Appearance Output Annotations                | Apply Reset |

• From the plot, it appears that drug Y is associated with all three levels of blood pressure. This is no surprise—you have already determined the situation in which drug Y is best.

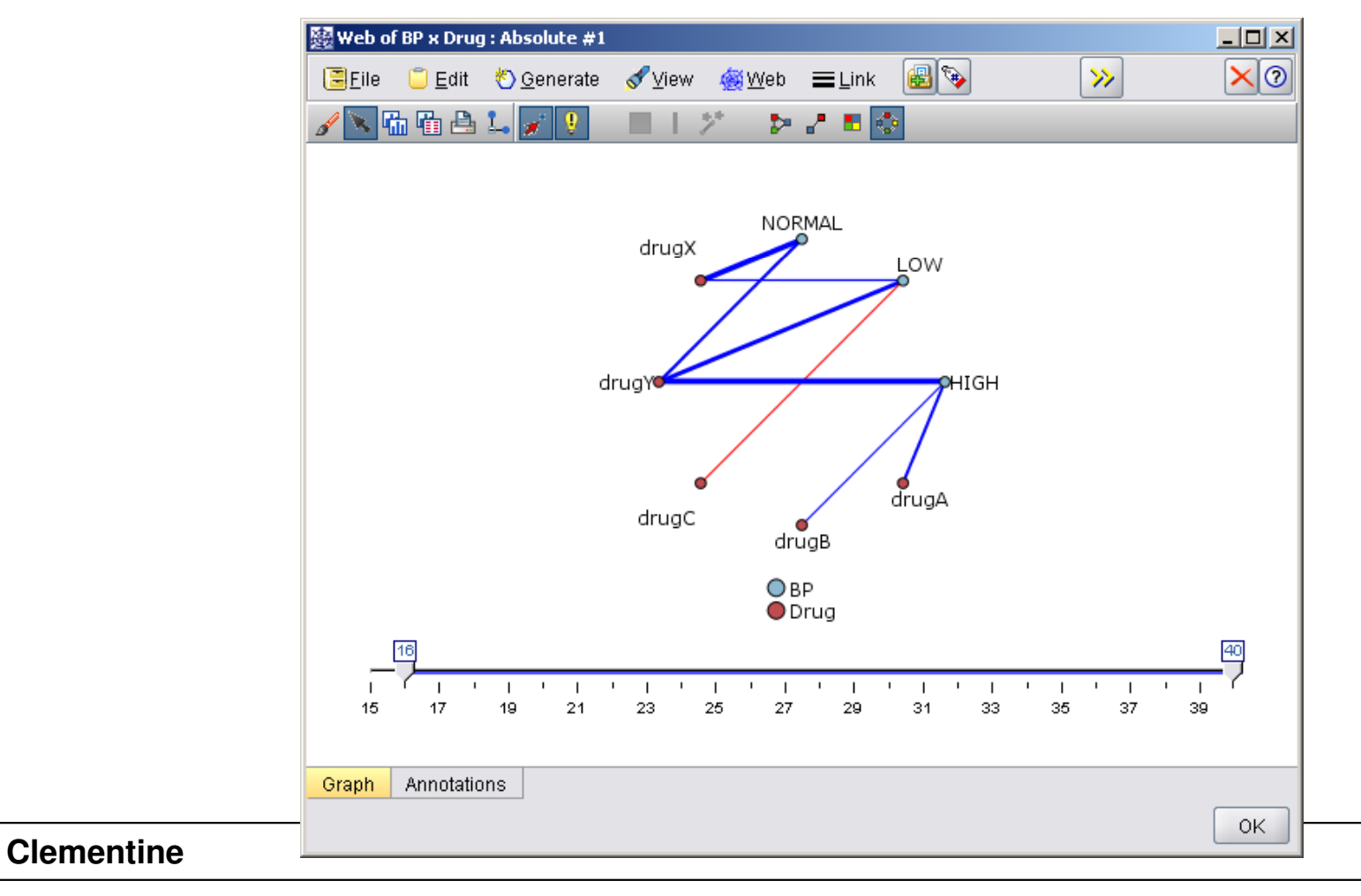

• To focus on the other drugs, you can hide it. Right-click over the drug Y point and choose Hide and Replan.

| 题 Web of BP x Drug : Absolute #2                     | _ []     |
|------------------------------------------------------|----------|
| 🗏 Eile 🥛 Edit 🖏 Generate 💰 View 🍓 Web 🗮 Link 📾 📎 🛛 📎 | $\times$ |
| 🖌 📉 🏠 📇 🛃 📜 📃 🛛 🗡 🐤 🧶 🖷 🐼                            |          |
| Drue Hide<br>drugYe Hide and Replan<br>drugC drugB   |          |
| ● BP<br>● Drug                                       | _        |
|                                                      | 40       |
| 15 17 19 21 23 25 27 29 31 33 35 37                  | 39       |
| Graph Annotations                                    |          |

• In the simplified plot, drug Y and all of its links are hidden.

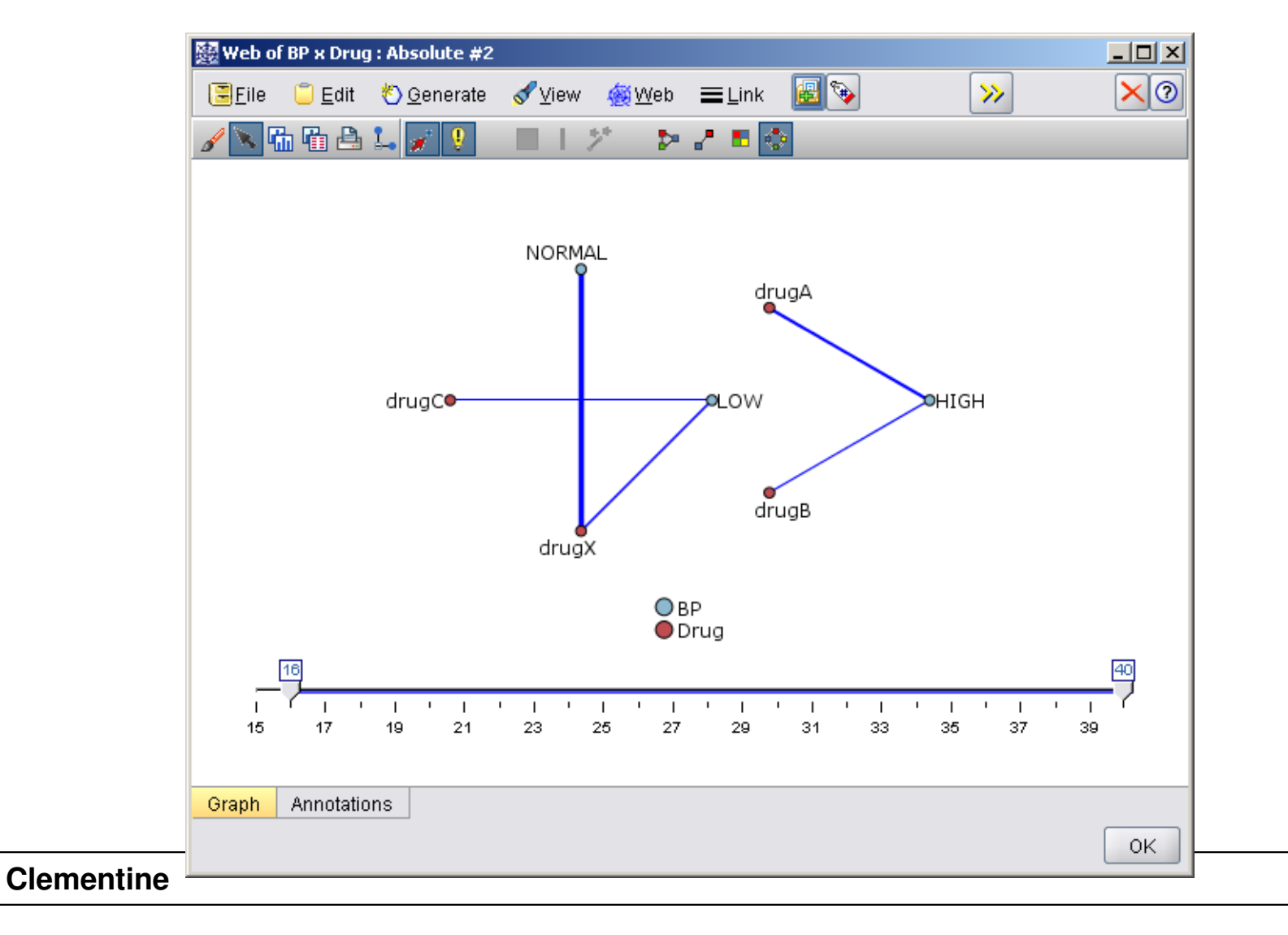

• Now, you can clearly see that :

- Only drugs A and B are associated with high blood pressure
- Only drugs C and X are associated with low blood pressure
- And normal blood pressure is associated only with drug X

# References

#### References

• Integral Solutions Limited., Clementine® 12.0 Applications Guide, 2007. (chapter 8)

## The end